## **Note for Casio Software**

Allowing installation of Casio drivers

## **Relevant Software**

- CAS color graphic OS Update
- fx-CG50 Series OS Update
- Screen Receiver

## **To Install Software**

- (1) Double-click the pkg file of the software to install.
- (2) Follow the instructions in the window until the following pop-up appears.

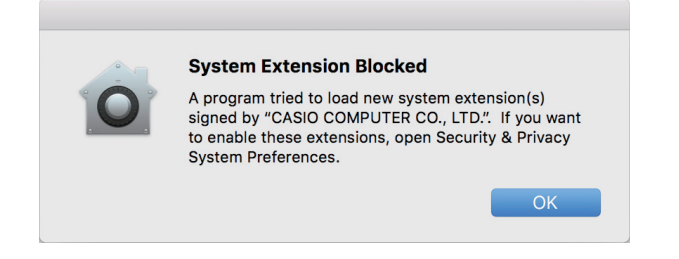

(3) After the pop-up appears, in "Security & Privacy" System Preferences, allow the "CASIO COMPUTER CO., LTD." system software to be loaded.

|                                                             | Security & Privacy        | Q Search          |
|-------------------------------------------------------------|---------------------------|-------------------|
| General                                                     | FileVault Firewall Priva  |                   |
|                                                             |                           | <u>.,</u>         |
| A login password has been set for this user Change Password |                           |                   |
| Require password 5 mi                                       | nutes 🔹 after sleep or sc | reen saver begins |
| Show a message when the screen is locked Set Lock Message   |                           |                   |
| <ul> <li>Disable automatic login</li> </ul>                 |                           |                   |
|                                                             |                           |                   |
|                                                             |                           |                   |
| Allow apps downloaded from:                                 |                           |                   |
| Ano Store                                                   |                           |                   |
| App Store and identified                                    | developers                |                   |
|                                                             |                           |                   |
|                                                             |                           |                   |
| System software from develope<br>blocked from loading.      | r "CASIO COMPUTER CO., LT | D." was Allow     |
|                                                             |                           |                   |
|                                                             |                           |                   |
| Click the lock to make changes                              |                           | Advanced (2)      |
|                                                             |                           | · ·               |

- (4) Go back to the software installer window and proceed with the installation by following the instructions in the window.
- \* If one of the problems below occurs after installation, they can be resolved by performing the above procedure again.
  - Updating the calculator fails after installation
  - Screen Receiver fails to send the calculator window to PC